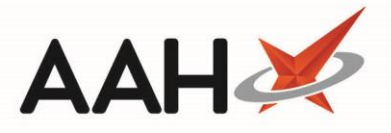

## Marking an Invoice as Void

The Invoice Manager may require enabling in the *Invoicing Category* within Edit Application Settings before you can access these features.

You can only change an invoice status to *Void* if the invoice is currently in either the Unissued, Issued or Queried status. You cannot bulk update invoices to Void

See below a full list of which statuses you can amend your invoice to within the Edit Invoice window, depending on your invoice's current status.

| Current Invoice Status | Statuses Available within <i>Status</i> Drop-Down<br>Menu |
|------------------------|-----------------------------------------------------------|
| Unissued               | Void                                                      |
| lssued                 | Queried, Paid or Void                                     |
| Queried                | Paid or Void                                              |
| Paid                   | Queried                                                   |
| Void                   | Unissued                                                  |

- To begin, open the Invoice Manager from the ProScript Connect Main Screen by clicking the [ProScript Connect] menu button and selecting the *Invoice Manager* menu item.
- 2. From the Invoice Manager, highlight an invoice in the grid and select the **[Edit Invoice]** button. The Edit Invoice form for the selected patient displays.
- 3. From the *Status* drop-down menu, select the *Void* menu item.

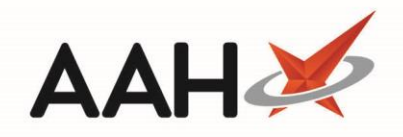

| Edit Invoice for patient SMITH, Tyler (Mr)                                                                            |                                                                                                    | - = ×                                  |  |  |  |
|----------------------------------------------------------------------------------------------------|----------------------------------------------------------------------------------------------------|----------------------------------------|--|--|--|
| SMITH, Tyler (Mr)<br>52 Park Street, Watford, Hertfordshire, WD18 8RE                                                 | DOB 21 Feb 1990NHS No999 999 9Age27 years 11 monthsEPS Status                                                          | 9 9727 PANNS V                         |  |  |  |
| Invoice To                                                                                                    | Additional Information Note                                                                                            | e                                      |  |  |  |
| REUBIN, RD (Prescriber, GP)   ▼     COLNE HOUSE, FIRST FLOOR 21 UPTON ROAD     WATFORD     HERTFORDSHIRE     WD18 0JP | Status Unissued   Tax Point Date Unissued   Payment Terms 28   F7 - Discount 0.00   Delivery Charge £   Delivery VAT £ | F6 - Select Existing Note              |  |  |  |
| Add Item Delete Item Edit Price                                                                                       |                                                                                                    |                                        |  |  |  |
| Date Prescribed Drug                                                                                                  | *                                                                                                    | Quantity Price VAT Discount Item Total |  |  |  |
| 23/01/2018 Quetiapine MR 400mg tabs                                                                                   |                                                                                                    | 60.00 341.30 0.00 0.00% 341.30         |  |  |  |
|                                                                                                    |                                                                                                    |                                        |  |  |  |
| ○ VAT Added ◎ No VAT                                                                                                  |                                                                                                    | Invoice Total: £ 341.30                |  |  |  |
| F8 - Preview Issue Invoice                                                                                            |                                                                                                    | ✓ F10 - Save 🗙 Close                   |  |  |  |

4. Once all required changes are made, select the **[F10 – Save]** button. The Invoice Manager displays, with the invoice now marked as Void.

## **Revision History**

| Version Number | Date            | Revision Details | Author(s)            |
|----------------|-----------------|------------------|----------------------|
| 1.0            | 03 October 2019 |                  | Joanne Hibbert-Gorst |
|                |                 |                  |                      |

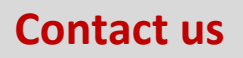

For more information contact: **Telephone: 0344 209 2601** 

Not to be reproduced or copied without the consent of AAH Pharmaceuticals Limited 2019.